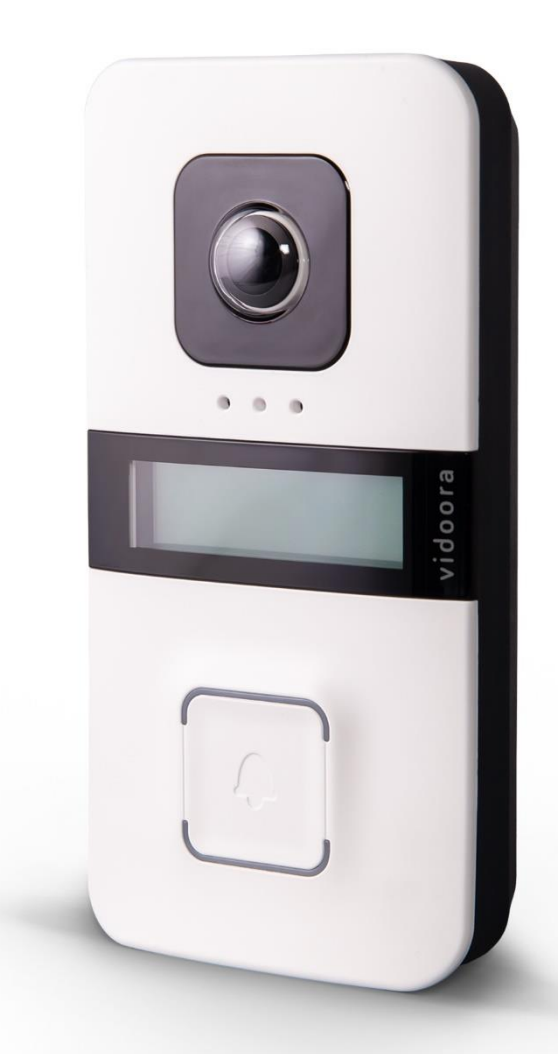

# WLAN- uksejaam VIDOORA

## Artiklinumber 7540x

Paigaldus- ja kasutusjuhised

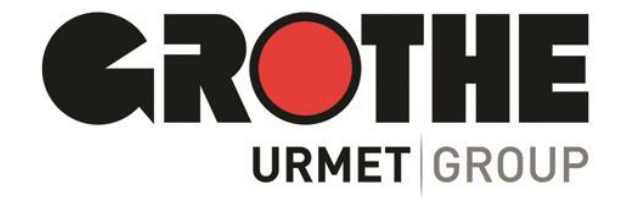

## Sisu

| 1 | Sisse  | ejuhatus                                                | 3    |
|---|--------|---------------------------------------------------------|------|
|   | Tarne  | ulatus                                                  | 3    |
|   | Kontro | olli tarnet                                             | 3    |
| 2 | Kom    | nponentide kirjeldus                                    | 4    |
| 3 | Paig   | aldus                                                   | 8    |
|   | 3.1    | Pinnapealne                                             | 8    |
|   | 3.2    | Süvispaigaldus paigaldustoosi                           | 9    |
| 4 | Kon    | figuratsiooni                                           | 11   |
|   | 4.1    | Registreerige või looge CallMe rakenduses kasutajakonto | 11   |
|   | 4.2    | Seadistamine CallMe rakenduses                          | 14   |
| 5 | Äpp    | CallMe                                                  | . 19 |
|   | 5.1    | Kõne sisend                                             | .20  |
|   | 5.2    | Vestlus                                                 | . 21 |
|   | 5.3    | Kaamera piltide kuvamine                                | 22   |
|   | 5.4    | Vastamata kõned                                         | .23  |
|   | 5.5    | Häire ajalugu                                           | 24   |
|   | 5.6    | Intercom funktsioon nutitelefonide vahel                | 25   |
|   | 5.7    | RakenduseCallMeseaded                                   | 25   |
|   | 5.8    | Kasutajakontolt väljalogimine (Logout)                  | 27   |
| 6 | Teh    | nilised andmed                                          | .27  |

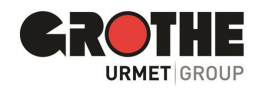

## 1 Sissejuhatus

Täname, et ostsite meie VIDOORA WLAN-i uksejaama. Palume teil see juhend enne paigaldamist ja kasutuselevõttu hoolikalt läbi lugeda. Enne seadmes muudatuste tegemist tutvuge vastavate jaotistega (vt sisukorda / sõnastikku).

Kuna tarkvara võidakse igal ajal uuendada, võidakse selle juhendi sisu ette teatamata muuta.

#### Tarne ulatus

- VIDOORA WLAN uksejaam
- Paigaldusmaterjal
- Paigaldamise ja kasutamise kiirjuhend

#### Kontrolli tarnet

- Kontrollige pakendit ja pakendi sisu nähtavate kahjustuste suhtes.
- Kui pakendil on nähtavaid kahjustusi, dokumenteerige see enne pakendi avamist.
- Ava pakend ettevaatlikult, et saaksid seda vajadusel tagasisaadetiseks kasutada.
- Kui mõni osa puudub või on kahjustatud, võtke kohe ühendust oma edasimüüjaga.
- TÄHTIS: Ärge proovige seadet kasutada, kui mõni osa puudub või on kahjustatud.

• Kui peate seadme osade puudumise või kahjustatud osade tõttu jaemüüjale tagastama, kasutage originaalpakendit.

#### Märkus:

VIDOORA uksejaam ei edasta isikuandmeid - ei kolmandatele riikidele ega rahvusvahelistele organisatsioonidele. Kui teil jäi vastamata kõne, st ei vastanud uksekõnele, kuvatakse CallMe rakenduse menüüs "Vastamata kõned" ainult kuupäev ja kellaaeg.

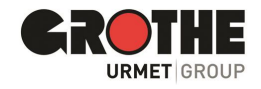

## 2 Komponentide kirjeldus

#### Eestvaade

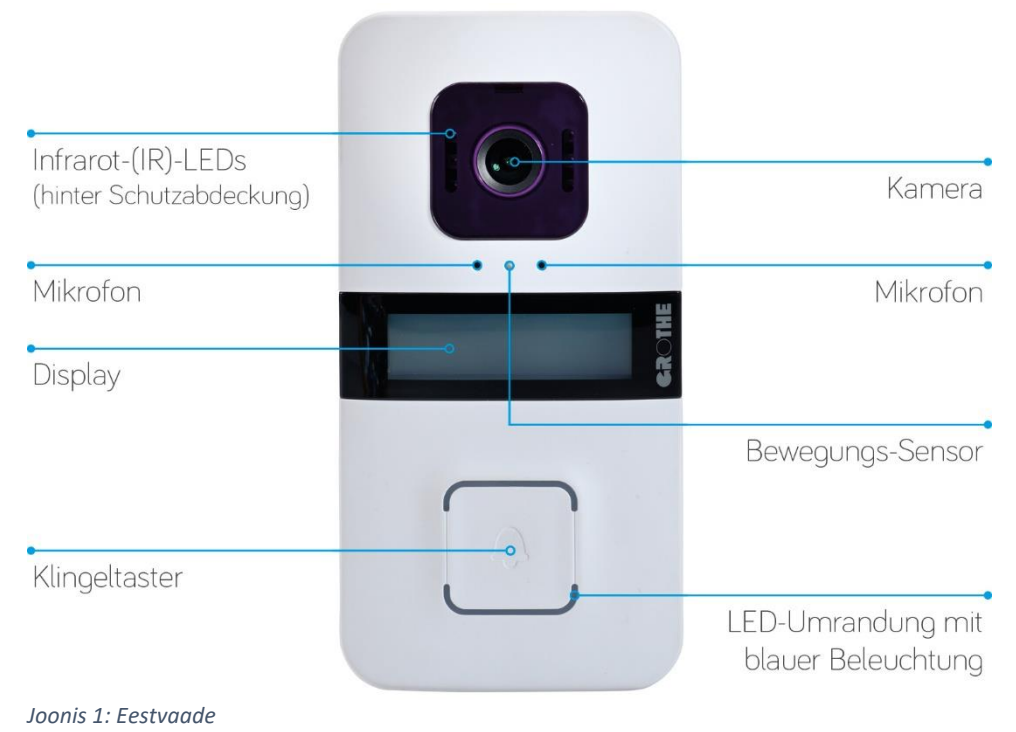

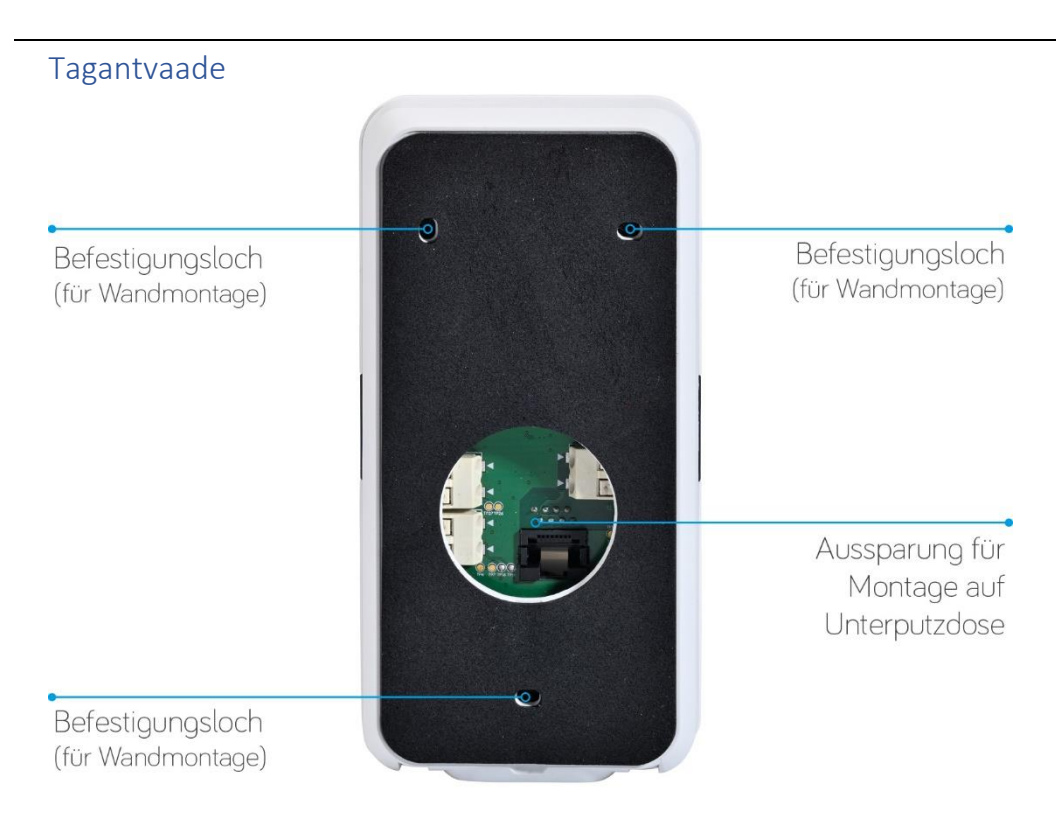

Joonis 2: Tagantvaade

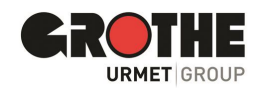

#### Altvaade

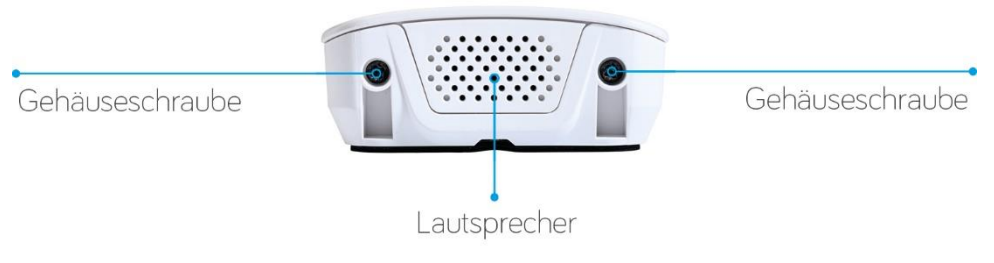

Joonis 3: Altvaade

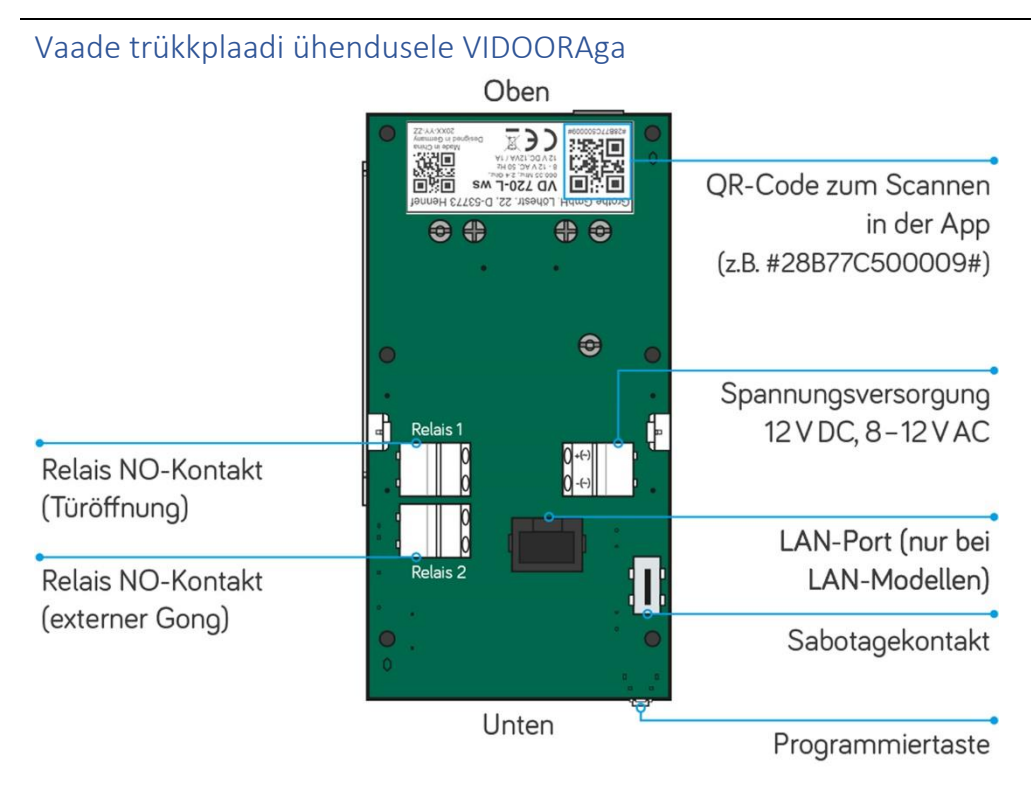

Joonis 4: Trükkplaadi ülevaade

### Elektriühendused (toide / releed)

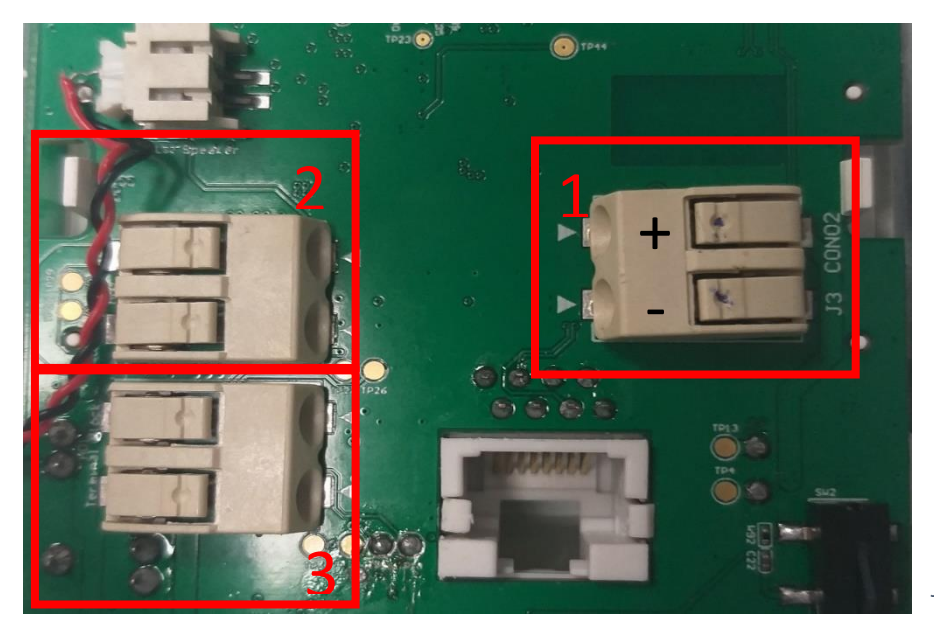

- Toiteallikas 12 V DC oder 8 12 V AC
- 2. Ukseavamise relee
- **3.** Teine relee elektromehaanilise uksekella ühendamiseks

Joonis 5: Elektriühendused

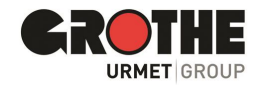

#### Tamperkontakt

VIDOORA uksejaama trükkplaadil on sabotaažikontakt, mis saadab erakorraliselt CallMe äppi häireteate kohe, kui VIDOORAga manipuleerimiskatset tehakse. Seadme ajaloos olevaid häireteateid saab vaadata CallMe rakenduse häireajaloos.

|       | Alarmhistorie    |
|-------|------------------|
| 22.04 |                  |
| 07:43 | Grothe neu links |
| 21.04 |                  |
| 14:40 | Grothe neu links |

Joonis 6: Häirete ajalugu

#### Programmeerimisnupu (reset) funktsioonid

- Oleku muutmine toimub programmeerimisnupu abil.
- Programmeerimisrežiim käivitub automaatselt uksejaama esmakordsel käivitamisel.
- Kui soovite uksejaama teistmoodi konfigureerida, lähtestada või taaskäivitada, peate vajutama programmeerimisnuppu.

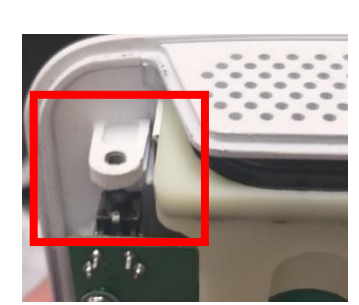

Joonis 7: Programmeerimisnupu asukoht

| Soovitud muutus                      | Programmeerimisn    | upuga tegev   | used  |
|--------------------------------------|---------------------|---------------|-------|
| Tehaseseadete taastamine             | Vajutage            | 8             | korda |
| Seadistage                           | Vajutage            | 8             | korda |
| Lülitage programmeerimisrežiim sisse | Vajutage            | 4             | korda |
| Taaskäivitage seadeid kaotamata      | Hoidke all rohkem k | kui 10 sekund | it    |

#### Hea teada:

#### Programmeerimisnuppu saate vajutada igal ajal ilma uksejaama avamata.

Selleks keerake vasakpoolne kruvi lahti ja lükake lihtsalt umbes 2-millimeetrise läbimõõduga traat (nt sirgeks tehtud kirjaklamber) läbi ava programmeerimisnupule.

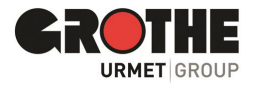

- SD-kaardi pesa asub tagaküljel asuval trükkplaadil uksejaama ülemises servas.
- Micro SD-kaart on vormindatud madala taseme vormingus
- Micro SD-kaart sisaldab VIDOORA WLAN-uksejaama püsi- tarkvara.

TÄHTIS: Ärge eemaldage Micro SD-kaarti!

#### Kaamera vaatenurk

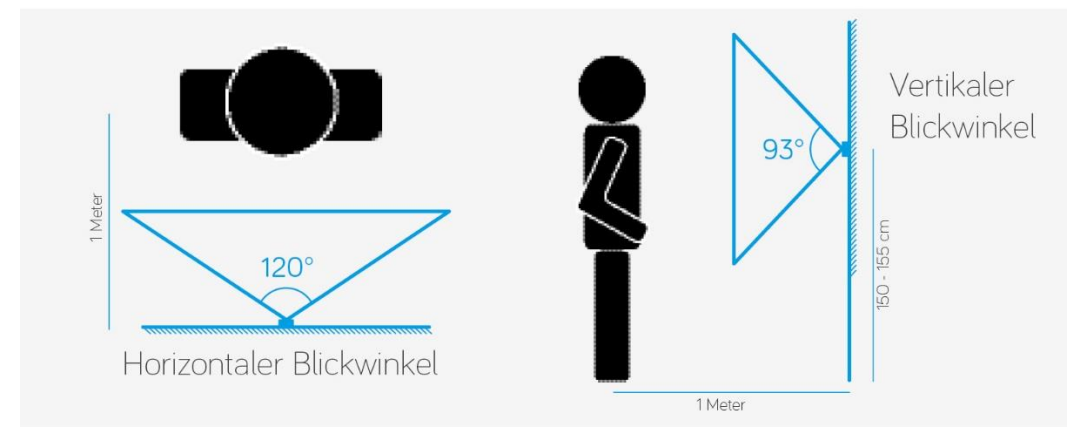

Joonis 8: Kaamera vaatenurk

#### Barjäärivaba side süsteemi oleku kohta

VIDOORA uksejaam võimaldab funktsioone, mis pakuvad suurt tuge kuulmis- ja nägemispuudega inimestele . Uksejaam teavitab kasutajat süsteemi olekust

- 1. kergesti kuuldava ja arusaadava hääleväljundi kaudu
- 2. kergesti äratuntavate sümbolitega ekraanil.

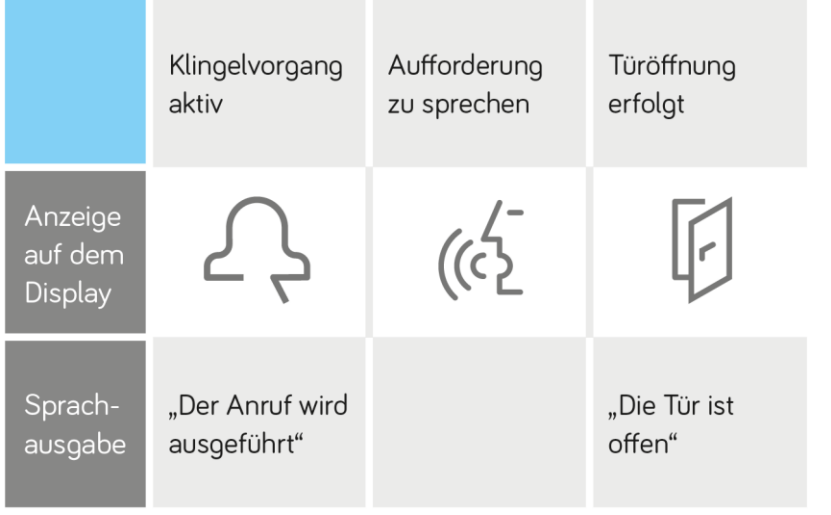

MÄRKUS:

VIDOORA uksejaam vastab barjäärivabade sidesüsteemide nõuetele.

Joonis 9: Seadme olek

#### Ühendus GROTHE juhtmevaba uksekellaga

VIDOORA uksejaamaga saab ühendada GROTHE juhtmevaba uksekella (nt CALIMA või MISTRAL). Kui vajutate kellanuppu, saadab uksejaam seejärel kõne nutitelefonile ja edastussignaali ühendatud uksekellale.

Juhtmevaba uksekella ja VIDOORA ühendamise juhised leiate vastava uksekella paigaldus- ja kasutusjuhendist. VIDOORA-t kasutatakse protsessis saatja- kellanupuna. VIDOORA uksejaamas pole vaja täiendavaid seadistusi.

Juhtmevaba uksekella ühildamine (LEARN funktsioon): pange Grothe juhtmevaba uksekell LEARN- režiimi ja vajutage eelnevalt programmeeritud VIDOORA nuppu.

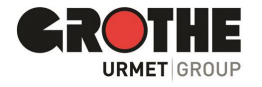

## 3 Paigaldus

VIDOORA uksejaama saab majaseinale kinnitada kahel viisil. Valige endale sobiv paigaldustüüp ja järgige vastavas alajaotises toodud juhiseid.. Pinnapealne paigaldus Korpuse tagakülg kinnitub otse seina külge. Paigaldamine süvistustoosile Korpuse tagakülg kinnitatakse müügilolevale 60 mm läbimõõduga süvistatavale süvistustoosile.

#### 3.1 Pinnapealne paigaldus

#### Avage korpus

 Keerake lahti kaks kruvi korpuse alumisel küljel. Hoidke kruvid ja ülemine osa turvalises kohas, kuni osi uuesti vajate.

# • Pöörake alumine külg ettevaatlikult lahti (vt joonist 1 allpool).

• Tõmmake korpuse ülemist osa ettevaatlikult ülespoole (vt järgmist joonist).

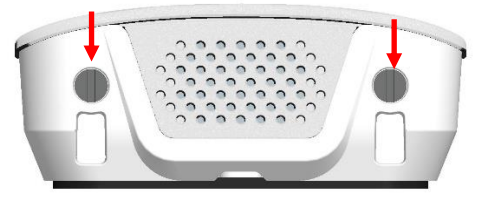

Joonis 10: Korpuse alumine külg

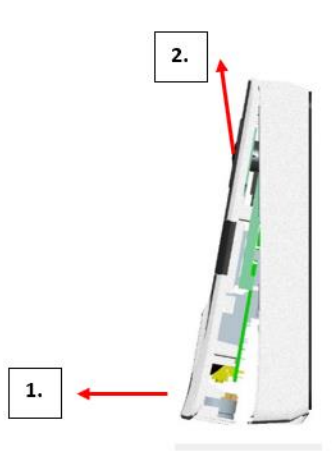

AJoonis 11: Korpuse ülemise osa eemaldamine

#### Paigutamine ja paigaldamine seinale

 Valige sissepääsualal koht, kust on hea vaade uksejaama kaamera pildiosale (vt ka vaatenurga illustratsioone).

TÄHTIS: Seina pind peaks olema tasane.

- Paigaldus 150-155 cm maapinnast. (VIDOORA uksejaama alumine serv). Kaamera vaatenurga optimaalseks kasutamiseks järgige seda soovitust nii palju kui võimalik.
- Paigaldage tagapaneel kaasasolevate tüüblite ja kruvide abil seinale.

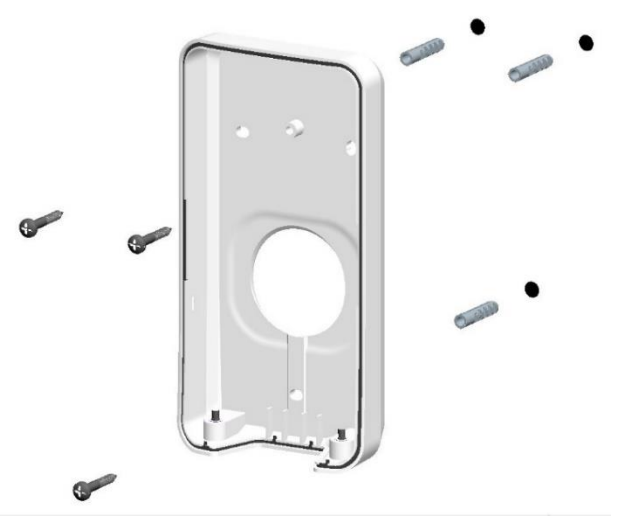

Abbildung 12: Befestigung Unterteil

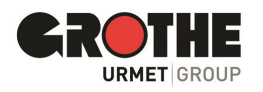

#### Ühendage toiteallikas

Ühendage uksejaam toiteallikaga.

TÄHTIS: Jälgige tabelis toodud ühendusi ja pingevahemikke.

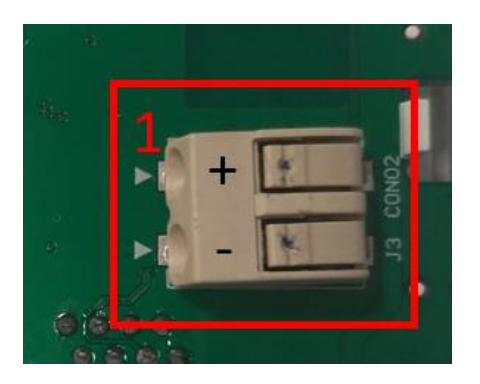

| Ühendamine ülemise klemmiga            | ~ (+)              |
|----------------------------------------|--------------------|
| Ühendamine alumise klemmiga            | ~ (-)              |
| Pingevahemikud alalispinge kasutamisel | 12 V DC            |
| Pingevahemikud vahelduvpinge kas.      | 8 – 12 V AC, 50 Hz |

Tabel 3: Toiteallikaga ühendamine

Joonis 13: Toiteallikaga ühendamine

#### Konfigureerige uksejaam

Konfigureerige uksejaam CallMe rakenduses (vt 6. peatükk).

#### Kontrollige ja reguleerige vaatenurka

Kontrollige, kas integreeritud kaamera jäädvustab õigesti inimesi sissepääsualal.

Hea teada: Kui tulemus ei ole rahuldav, saate vaatevälja muuta, kasutades lisavarustusena saadaolevaid kinnitusklambreid.

Last but not least: Nüüd eemaldage kaitsekile. See ei ole igapäevaseks tööks vajalik, kuna uksejaama pind on kaitstud igapäevaste ilmastikumõjude eest.

#### 3.2 Paigaldamine süvistatavale

#### toosile, avage korpus

- Keerake lahti kaks kruvi korpuse alumisel küljel. Hoidke kruvid ja ülemine osa turvalises kohas, kuni osi uuesti vajate.
- Pöörake alumine külg ettevaatlikult lahti (vt joonist 1 allpool).
- Tõmmake korpuse ülemist osa ettevaatlikult ülespoole (vt järgmist joonist).

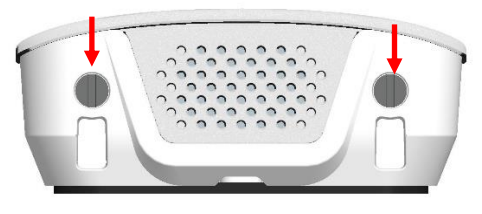

Joonis 14: Korpuse alumine külg

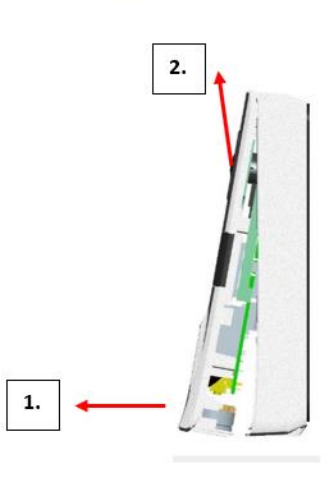

Joonis 15: Korpuse ülemise osa eemaldamine

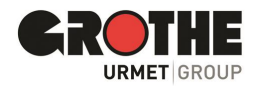

#### Paigaldamine ja paigaldamine süvistatavale toosile

- Valige sissepääsualal koht, kust on selge vaade soovitud kaamera pildiosale (vt ka vaatenurga illustratsioone).
   Tähtis: sein peab olema tasane.
- Paigaldus 150-155 cm maapinnast. (VIDOORA uksejaama alumine serv)
   Kaamera vaatenurga optimaalseks kasutamiseks järgige seda sOOVITUST nii palju kui võimalik.
- Sobiva tööriistaga murdge tagakaanel välja eelnevalt augustatud kinnitusavad

Kinnitage tagakülg sobivate kruvidega

süvistatavale toosile

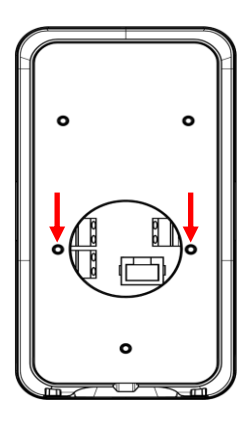

Joonis 16: Kinnitusaugud süvistatavale toosile

Abbildung 17: Befestigung Unterteil

#### Ühendage toiteallikas

Ühendage uksejaam toiteallikaga.

TÄHTIS: Järgige tabelis toodud ühendusi ja pingevahemikke.

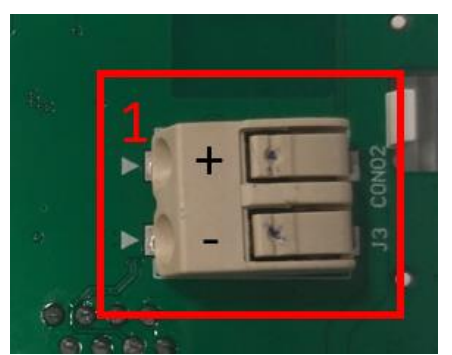

Joonis 13: Toiteallikaga ühendamine

| Ühendamine ülemise klemmiga            | ~ (+)              |
|----------------------------------------|--------------------|
| Ühendamine alumise klemmiga            | ~ (-)              |
| Pingevahemikud alalispinge kasutamisel | 12 V DC            |
| Pingevahemikud vahelduvpinge kasut.    | 8 – 12 V AC, 50 Hz |

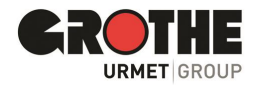

#### Konfigureerige uksejaam

Konfigureerige uksejaam CallMe rakenduses (vt 4. peatükk).

#### Kontrollige ja reguleerige vaatenurka

Kontrollige, kas integreeritud kaamera jäädvustab õigesti inimesi sissepääsualal.

Hea teada: Kui tulemus ei ole rahuldav, saate vaatevälja muuta, kasutades lisavarustusena saadaolevaid kinnitusklambreid.

Last but not least: Nüüd eemaldage kaitsekile. See ei ole igapäevaseks tööks vajalik, kuna uksejaama pind on kaitstud igapäevaste ilmastikumõjude eest.

## 4 Konfigureerimine

#### 4.1 Registreerige või looge CallMe rakenduses kasutajakonto

VIDOORA uksejaama konfigureerimiseks laadige esmalt oma nutitelefoni alla CallMe rakendus. Rakendus on tasuta saadaval App Store'is (iOS) ja Google Play poes (Android).

Kõik järgmised pildid pärinevad Androidi versioonist, sarnaselt iOS-i menüüs navigeerimisega.

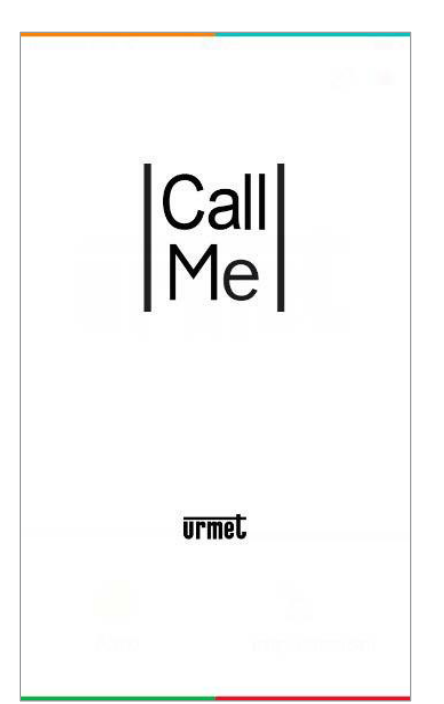

Joonis 19: Urmet CallMe rakendus

Käivitage rakendus CallMe ja oodake, kuni ilmub avaleht (vt joonist).

Logige CallMe rakendusse sisse olemasoleva kontoga või looge uus kasutajakonto.

| 09:42 📳 🗢             | 😰 🕸 💐 🗟 🗐 91% 🛢     |
|-----------------------|---------------------|
| Benutzernamen und Pa  | asswort eingeben.   |
| Benutzername          |                     |
| Passwort              | ø                   |
| Erinnere dich an mich | Passwort vergessen? |
| Zugri                 | ff                  |
|                       |                     |
|                       |                     |
|                       |                     |
|                       |                     |
|                       |                     |
|                       |                     |
|                       |                     |
|                       |                     |
|                       |                     |
|                       |                     |
|                       |                     |
| Registri              | eren                |

Joonis 20: Urmet CallMe rakenduse avaleht

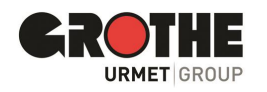

#### Uue kasutajakonto loomine

| Geben Sie Ihre Daten ein.<br>Name<br>Nachname<br>Passwort<br>Passwort bestätigen       |
|----------------------------------------------------------------------------------------|
| Name<br>Nachname<br>Passwort<br>Passwort bestätigen                                    |
| Nachname<br>Passwort<br>Passwort bestätigen                                            |
| Passwort<br>Passwort bestätigen                                                        |
| Passwort bestätigen                                                                    |
|                                                                                        |
| E-Mail                                                                                 |
| DE - Deutschland                                                                       |
| Bedingungen gelesen und verstanden habe * Allgemeine bedingungen zur nutzung Lesen     |
| Akzeptieren                                                                            |
| * Datenschutz-Bestimmungen<br>Lesen                                                    |
| * Datenschutz-Bestimmungen<br>Lesen<br>Akzeptieren Akblehnen                           |
| * Datenschutz-Bestimmungen<br>Lesen<br>Akzeptieren O Ablehnen<br>Registrieren Sie sich |

Joonis 21: Urmet CallMe rakenduse registreerimisleht

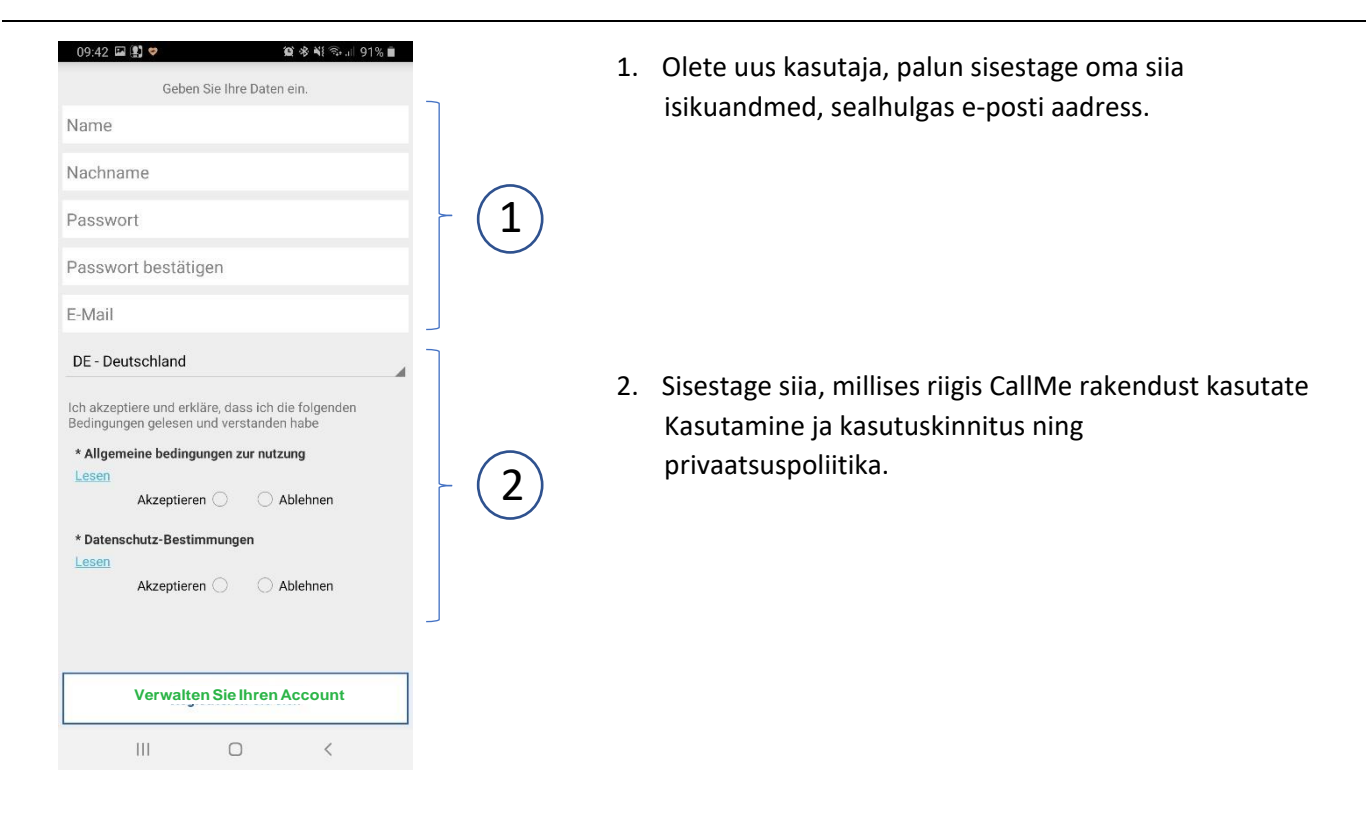

Joonis 22: Urmet CallMe rakenduse registreerimisleht

#### **MÄRKUS:**

- Kasutajakonto saab registreerida maksimaalselt neljas nutitelefonis.
- Teie kasutajakonto saab registreerida mitmes kõnesuunamisseadmes

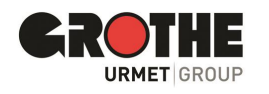

#### Uue kasutajakonto parool

Kui loote rakenduse CallMe jaoks uue kasutajakonto, pidage parooli määramisel silmas järgmisi nõudeid:

- vähemalt 6 tähemärki
- vähemalt 1 suur täht
- vähemalt 1 väike täht
- vähemalt 1 number
- vähemalt 1 erimärk
- Kasutaja nime ei tohi kasutada.

Pärast:

- oma kinnituse/nõusoleku kinnitamiseks märkige ruudud "Üldised kasutustingimused" ja "Privaatsuspoliitika".
- vajutage "Registreeri".
- Sisestatud aadressile saadetakse teile e-kiri. Kui te pole e-kirja saanud, kontrollige ka oma postkasti rämpsposti kausta.
- Aktiveerige saadetud meilis kinnituslink.
- Lõpetage protsess nupuga "Lõpeta".
- Nüüd pääsete CallMe rakendusele ligi oma kasutajakonto kaudu.

#### Juurdepääs olemasolevale kasutajakontole

Kui olete saidil sip.urmet.com juba kasutajakonto loonud (nt mõnes teises nutitelefonis), saate selle rakenduse jaoks registreerida.

Sisestage oma mandaadid stardimenüüsse:

- Kasutajanimi

- Parool

| 09:42 📳 💝          |             | 窗水彩 🗟 л 91% 🛔       |
|--------------------|-------------|---------------------|
| Benutzernan        | nen und Pas | swort eingeben.     |
| Benutzername       |             |                     |
| Passwort           |             | ø                   |
| 🗹 Erinnere dich an | mich        | Passwort vergessen? |
|                    | Zugriff     |                     |
| L                  |             |                     |
|                    |             |                     |
|                    |             |                     |
|                    |             |                     |
|                    |             |                     |
|                    |             |                     |
|                    |             |                     |
|                    |             |                     |
|                    |             |                     |
|                    |             |                     |
|                    | Registrier  | en                  |
| 111                | 0           | <                   |

Joonis 23: Urmet CallMe Appi avaleht

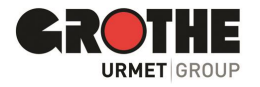

#### Kasutajakonto haldamine

Selles menüüs saate kontrollida konto seadeid ja muuta oma parooli.

| 0 🖬 🕷 🕏 🖬 100%      | 09:58 🗱 🖬 🍋 🔸  | 黛 参 \\{ 今,   95% 自 | 08:59 Ū 🖬      | 1              | <b>n</b> Tan 18( |
|---------------------|----------------|--------------------|----------------|----------------|------------------|
|                     | Ber            | nutzerprofil       | F              | asswort ändern |                  |
| Benutzerprofil      |                |                    | Altes Passwort |                |                  |
| Ändere das Passwort | Benutzername   | iwerneburg         | Neues Passwor  | t              |                  |
|                     | Name           | Ingo               | Passwort bestä | tigen          |                  |
| Ausloggen           | Nachname       | Werneburg          | Р              | asswort ändern |                  |
|                     | Email          | @grothe.de         |                |                |                  |
|                     |                |                    |                |                |                  |
|                     |                |                    |                |                |                  |
|                     |                |                    |                |                |                  |
|                     |                |                    |                |                |                  |
|                     |                |                    |                |                |                  |
|                     |                |                    |                |                |                  |
|                     |                |                    |                |                |                  |
|                     |                |                    |                |                |                  |
|                     | Nutzu          | ingsbedingungen    |                |                |                  |
| 0 <                 | III            | 0 <                | III            | D              | <                |
| isutaja seaded      | Joonis 25: Kas | sutajaprofiil      | Joonis 26: Pa  | rooli muutm    | ine              |

#### 4.2 Seadistamine CallMe rakenduses

Peate olema CallMe rakenduses registreeritud, et saaksite rakenduses oma uksejaama konfigureerida. Lugege peatükki 4.1 kasutajakonto loomise või CallMe rakenduses registreerumise kohta.

Tähelepanu: Kasutage seadistamisel kindlasti lõppkasutaja kasutajakontot! Kui uksejaam on seadistused vastu võtnud, suunatakse kõik kõned konfiguratsioonifaasis kasutatud kasutajakontole.

| oress v        | Intercom      | े कि जो 64% मे<br>ि ि | Valige<br>menüüelement<br>"Seaded". | 08:58 0 | Benut     | tzerkonto<br>n und Wartun | 10* %   90% <b>  </b><br> | Valige menüüst<br>" <b>Seaded</b> " punkt<br>" <b>Paigaldamine ja hooldus</b> ", et<br>alustada VIDOORA uksejaama |
|----------------|---------------|-----------------------|-------------------------------------|---------|-----------|---------------------------|---------------------------|----------------------------------------------------------------------------------------------------|
|                | incroom       |                       |                                     |         | Service-I | Management                |                           | seadistamist.<br>Märkus. Android-                                                                                 |
| ¢              | Einstellungen |                       |                                     |         | Арр-Ко    | nfiguration               |                           | operatsioonisüsteemiga<br>nutitelefonide puhul järgmisel                                                          |
|                |               |                       |                                     |         | Ver       | rlassen                   |                           | lehel olev menüü,<br>klõpsake " <b>Seadme</b><br>konfiguratsioon".                                                |
|                |               |                       |                                     |         |           |                           |                           | Joonis 28: Seadete menüü liides                                                                                   |
|                | 🥧 Info        |                       |                                     |         |           |                           |                           |                                                                                                    |
| III            | 0             | <                     |                                     | -       | I         | 0                         | <                         |                                                                                                    |
| Joonis 27: Cal | Me käivitus   | menüü en              | nne seadistamist                    |         |           |                           |                           |                                                                                                    |

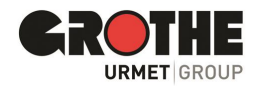

#### Uksejaamas

Lülitage uksejaama toide sisse.

**TÄHELEPANU:** Esmakordsel sisselülitamisel on seade juba konfiguratsioonirežiimis (umbes 30 sekundi pärast hakkab uksekella nupul vilkuma sinine LED-ääris ja ekraanil kuvatakse teade "Konfiguratsioon".

Kui uksejaam ei vilgu ega kuva "Konfiguratsioon": Konfiguratsioonirežiimi käivitamiseks vajutage uksejaama alumisel küljel olevat programmeerimisnuppu 4 korda. Sinine LED-raam uksekella nupu ümber vilgub ja ekraanil kuvatakse "Konfiguratsioon".

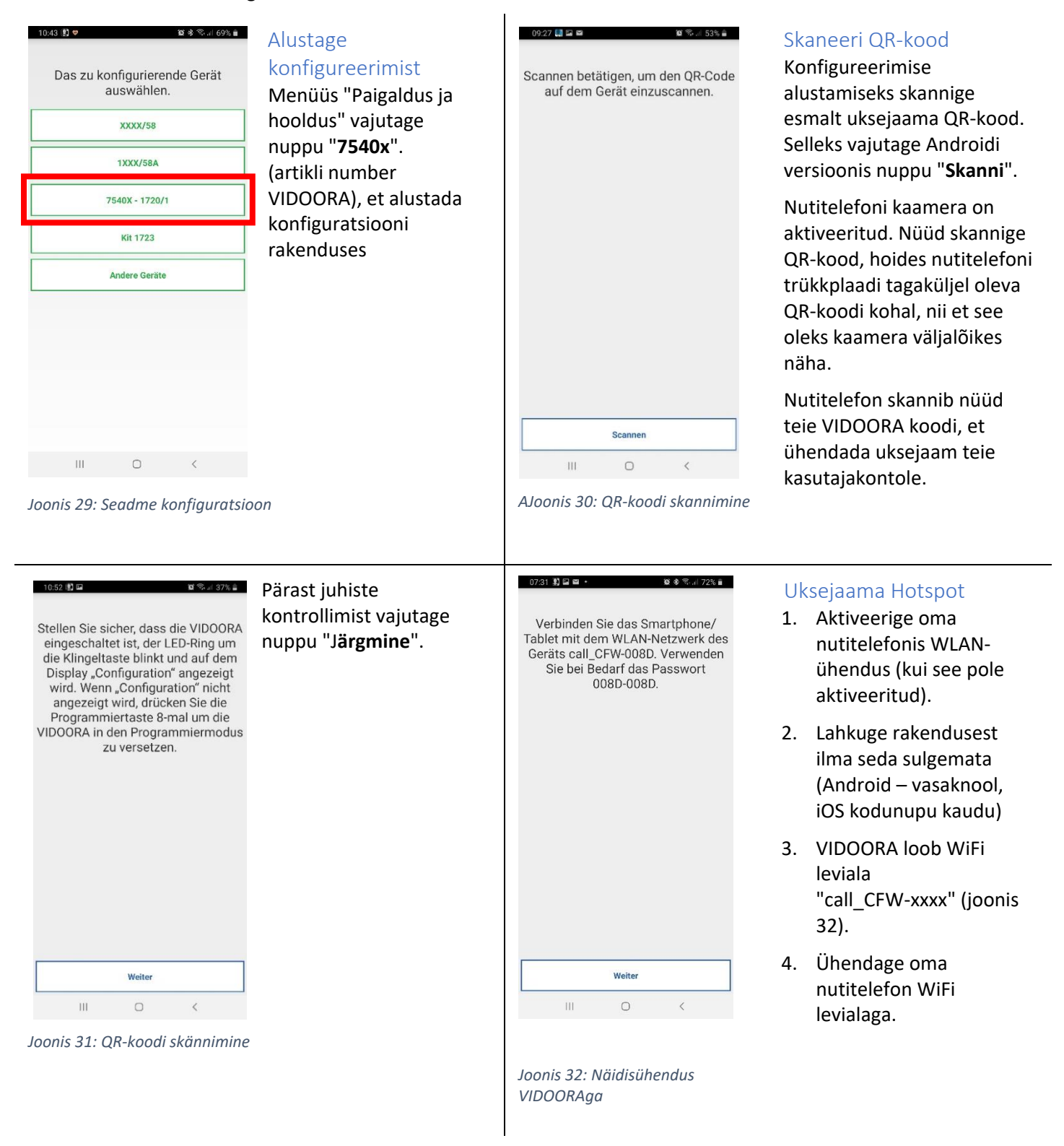

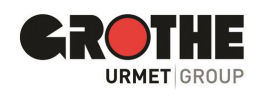

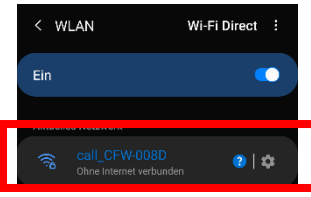

#### WLAN- salasõna

Kui küsitakse, sisestage **WiFi parool**. Parool koosneb **WLAN-i nime** neli viimast tähemärki, mida korratakse eraldaja "-" järel. **Näide** (vt joonis 33): 008D-008D

Kui ühendus õnnestus, minge tagasi juba avatud rakendusse.

Joonis 33: HOTSPOT VIDOORA

| 029 III III IIII IIII IIIII IIIIIIIIIIII | Määrake nimed<br>Nüüd määrake uksejaama nimi, mis peaks telefonis kõne saabumisel kuvatama.<br>Vajutage nuppu " <b>Edasi</b> ". |
|------------------------------------------|----------------------------------------------------------------------------------------------------|
| Weiter                                   |                                                                                                    |
|                                          |                                                                                                    |

Joonis 34: Nimetage uksejaam

#### Määrake ühenduse tüübi valik

Standardne: seade on ruuteriga juhtmevabalt ühendatud

Kaabel: valik, kui uksejaam on ühendatud võrgukaabliga.

Traadita ühendus: WLAN-i pääsupunkti valimine ja parooli sisestamine.

Täpsem (ainult traadita ühenduse valikus): siin määrate käsitsi WLAN-i pääsupunkti ja krüpteerimismeetodi.

#### Jätkake valikuga "Järgmine".

| Verbindungsart auswählen<br>Kabel<br>® Drahtlos (vordefiniert)<br>VIDOORA | Grothe Security<br>VIDOORA |
|---------------------------------------------------------------------------|----------------------------|
| Erweitert                                                                 | WiFi pääsupunkti parool    |
|                                                                           |                            |
|                                                                           |                            |
|                                                                           |                            |
|                                                                           |                            |
|                                                                           |                            |

Joonis 35: Ühenduse tüüp

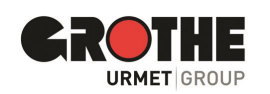

#### Määratlege WLAN-i perioodid

Saate määrata kuni kaks perioodi, mille jooksul WLAN-ühendus automaatselt deaktiveeritakse ja uuesti aktiveeritakse, nt öötundideks.

Vajutage nuppu "Järgmine".

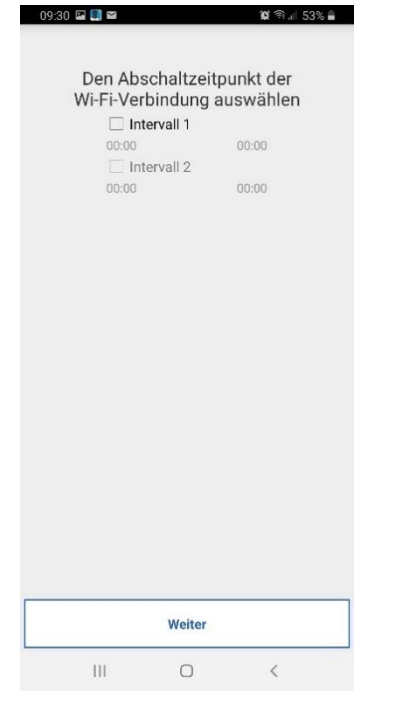

#### Määrake IP-aadressi valik

Standardne: seade saab oma IP-aadressi DHCP kaudu

Täpsem: määrate IP-aadressi käsitsi.

#### Jätkake valikuga "Järgmine".

| Standard (emptohlen) | Standard (empfohlen) |
|----------------------|----------------------|
|                      | IP-Adresse           |
|                      | Subnet-Maske         |
|                      | Standard-Gateway     |
|                      | DNS                  |
|                      |                      |
| Weiter               | Weiter               |
| Weiter               | Weiter               |

Joonis 36: Väljalülitusajad

09:30 🖬 🌉 📾 🔰 🎕 🌒 🖬 🏙

Die Videoqualität je nach der Geschwindigkeit der Verbindung

auswählen Niedrig (Geschwindigkeit < 300 kbit/s) Mittel (Geschwindigkeit < 1 Mbit/s)

Hoch (Geschwindigkeit > 1 Mbit/s)

#### Määrake video kvaliteet

Seadistage video vaatamiseks video kvaliteet.

Valige siin väärtus, mis vastab teie Interneti-ühendusele või andmemahule.

Jätkake valikuga "Järgmine".

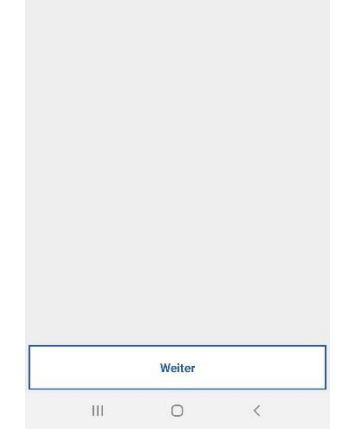

Joonis 39: Video kvaliteet

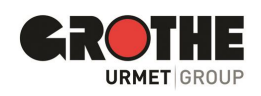

#### Määrake asjakohased uksejaama parameetrid

VIDOORA uksejaamale saab määrata erinevaid lisaparameetreid.

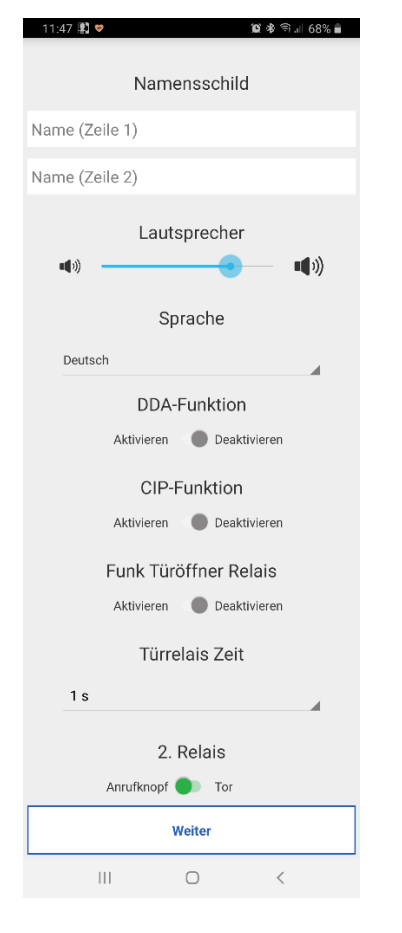

| Nimesilt                      | Nimi, mis kuvatakse ekraanil<br>(Kaks rida, maksimaalselt 14<br>tähemärki rea kohta)                                                                                   |
|-------------------------------|----------------------------------------------------------------------------------------------------|
| Valjuhääldi                   | Kõlari helitugevus uksejaamas                                                                                                    |
| DDA- funktsioon               | Süsteemi oleku kuva ja kõne väljund (barjäärivaba<br>side)                                                                                                    |
| CIP- funtsioon                | Kui uksejaamast helistatakse, kostub alfatoon; külastaja<br>saab seega kinnituse, et uksekõne on tehtud                                                                |
| Juhtmevaba<br>ukseavaja relee | Grothe juhtmevaba ukseavaja relee (paigaldatav<br>lisavarustusena) aktiveeritakse, kui vajutate pärast<br>uksejaamast kõne vastuvõtmist rakenduses nuppu "ava<br>uks". |
| Ukse relee aeg                | Aeg ukseavaja aktiveerimiseks                                                                                                    |
| 2.ne relee                    | Uksejaama nupu vajutamisel aktiveerib uksejaam teise<br>relee, nt. B. elektromehaanilise uksekella kaudu<br>signaliseerimiseks                                         |

Joonis 40: Uksejaama parameetrid

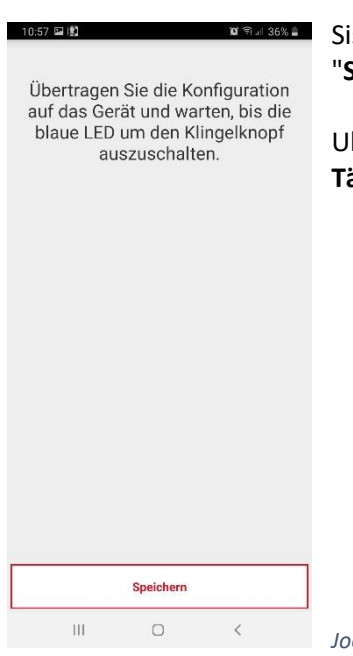

Sisestage kõik seatud parameetrid uksejaama, lõpetades konfiguratsiooni nupuga "Salvesta" ja järgmises aknas nupuga "Järgmine".

Uksejaam taaskäivitub niipea, kui andmed on edastatud ja ühendub määratletud võrguga. Tähtis: Uksejaam on käivitamiseks valmis alles pärast sisestatud nime kuvamist.

Joonis 41: Edastamise sätted

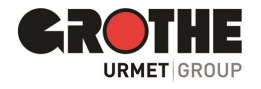

## 5 Äpp CallMe

Urmeti CallMe rakendusega (versioon 3.0 ja uuem) on teil registreeritud kasutajana lai valik võimalusi. Te saate:

- võtta vastu uksejaamast videokõne (pilt ja heli) või ainult helikõne, et näha ja kuulda või helikõne puhul ainult kuulda, kes uksejaama helistas.
  - pidada välisuksel asuva külastajaga helivestlust
  - avada välisust

• aktiveerida automaatne sisselülitus (menüüelement "kaamerad"), et näha nutitelefonis automaatselt uksejaama otsepilti

- teha sisekõnesid teistesse sama kasutajakontoga ühendatud nutitelefonidesse
- vaadata vastamata uksejaama kõnesid
- vaadata häirete ajalugu

#### Olulised nõuded

Nutitelefonis uksejaamast kõnede (üldiselt video sisekõnede) vastuvõtmiseks peavad olema täidetud järgmised nõuded:

- Kõnesid vastuvõtvasse nutitelefoni peate installima rakenduse CallMe.
- Lubage oma nutitelefonis kindlasti CallMe rakenduse teadete vastuvõtmine (vaadake nutitelefoni rakenduse seadete abi).
- Rakendus peab olema avatud.

• Määrake rakendus alati taustal aktiivne olema. Selleks lülitage välja rakendused, mis optimeerivad nutitelefoni akukasutust või energiasäästu, kuna need võivad ekraani väljalülitamisel (taust) kahjustada rakenduse funktsionaalsust või panna rakenduse unerežiimi.

- Teil peab olema õigesti konfigureeritud kasutajakonto.
- Õigesti paigaldatud ja konfigureeritud VIDOORA uksejaam, mis on võimeline ühenduma Internetiga.
- Olemas peab olema hea kvaliteediga internetiühendus.
- Rakendus nõuab järgmisi õigusi.
- o Juurdepääs seadmes olevatele fotodele, multimeediumisisule ja failidele
- o Salvestada helisid
- o Teha fotosid ja videoid
- o Teha ja hallata telefonikõnesid.

• Veenduge, et nutitelefonis pole aktiivseid rakendusi, näiteks viirusetõrjeprogramme, mis võiksid mõjutada Urmeti CallMe rakenduse tööd või teha CallMe rakendusele erandeid.

• Veenduge, et nutitelefonis kasutatav andmesideplaan ei blokeeri VoIP-vooge. Kui see nii on, võtke ühendust teenusepakkujaga või muutke vajadusel lepingut.

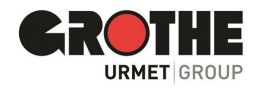

#### 5.1 Kõne sisend

Seadmetes, millel on IOS/Android süsteemi versioon 10 või uuem

- Nutitelefon heliseb, kui uksejaamast saabub kõne.
  - Näete teadet ka oma nutitelefonis
  - Klõpsake teatisel, et vaadata sissetulevat kõnet CallMe rakenduses.

#### Seadmetes, kus on Android-süsteemi versioon 9 või vanem

- Nutitelefon heliseb kõne vastuvõtmisel ühe minuti.
  - Näete kohe vaadet "Sissetulev kõne".

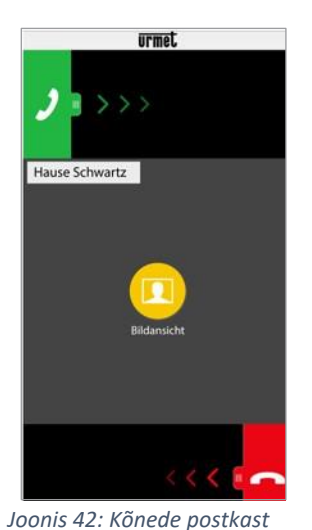

## Kõne vastu aktsepteerimine

Vajutage rohelist telefonitoru

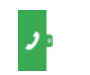

ekraanil vasakult paremale.

Kui te ei soovi kõnele kohe vastata, kasutage kontrollimiseks esmalt pildivaadet (vt valikut xx).

#### Hea teada:

Kui lülitate kõne vastuvõtmisel sisse Bluetooth-heliseadme (mis on juba nutitelefoniga ühendatud), salvestatakse kõne automaatselt.

#### Kõnest keeldumine

Vajutage punast telefonitoru

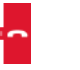

ekraanil paremalt vasakule.

#### Hea teada:

Kui kõnest nutitelefoniga keeldutakse,

- kõnele saab vastata ka teistes ühendatud seadmetes (sisejaam või muud nutitelefonid).
- funktsiooni "pildivaade" saab aktiveerida ka külastajale otseselt vastamata.

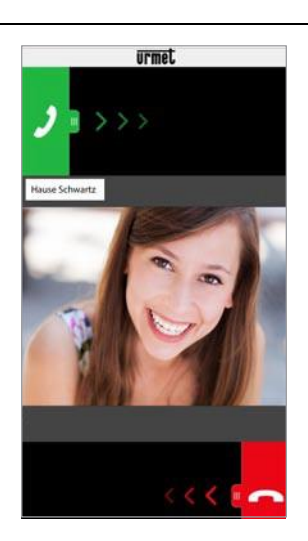

#### Valige "Pildivaade".

Valige "**Pildivaade**", et saaksite näha ainult külastaja pilti ilma talle juba vastamata. Nii saate esmalt kontrollida, kes teie ukse taga helistab, ilma et külastaja seda teada saaks.

Kui VIDOORAga on sama kasutajakonto kaudu ühendatud mitu nutitelefoni, saab funktsiooni "Pildivaade" aktiveerida kõikidel nutitelefonidel korraga.

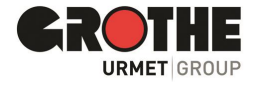

Joonis 43: Pildivaade

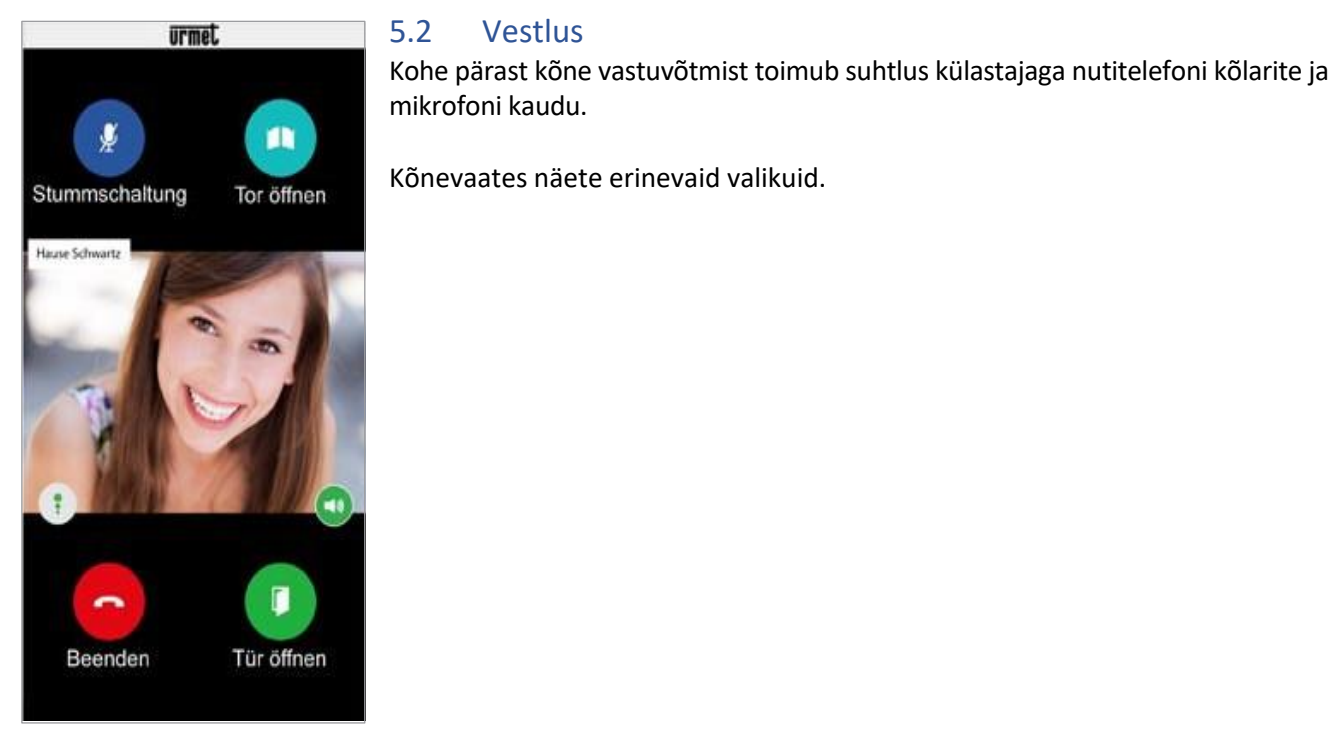

Joonis 44: Vestlus

#### Heli/hääle kvaliteet

Häälekvaliteedi indikaatort

Ikoon näitab vestluse kvaliteeti, mis sõltub nutitelefoni Interneti-ühendusest.

Kõrge

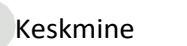

Madal

Vestlus

#### Heliväljund käed-vabad või telefonitoru kaudu

Nupp vabakäe- ja telefonitoru vahetamiseks

- Heliväljund käivitatakse alati kõlarite kaudu. Lõpetage valjuhääldi töö, puudutades kõlariikooni.
- Puudutage uuesti, et uuesti käed-vabad kasutada.

#### Hea teada:

Kui ühendate kõne ajal Bluetooth-heliseadme või kõrvaklapid, edastatakse kõne sellele heliseadmele, mis oli viimati ühendatud või ühendatud.

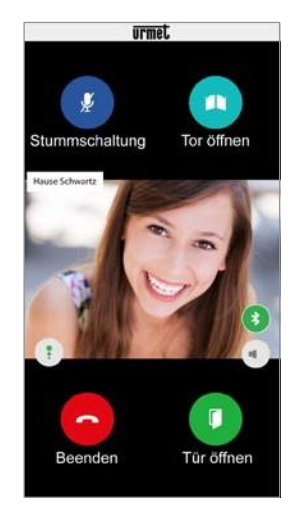

#### Heli väljund Bluetoothi kaudu

Kui olete Bluetooth-heliseadme nutitelefoniga sidunud, edastatakse kõne Bluetooth-heliseadme kaudu.

\* Bluetoothi edastuse ikoon

Telefonitoruga helistamise taastamiseks on järgmised valikud.

Puudutage ikooni.

•

- Katkestage Bluetooth-ühendus
- Lülitage Bluetoothi heliseade välja.

Kui soovite Bluetoothi kaudu uuesti helistada

- puudutage ikooni uuesti •
  - vajadusel aktiveerige eelnevalt nutitelefonis Bluetooth uuesti

vajadusel lülitage Bluetooth-seade eelnevalt uuesti sisse.

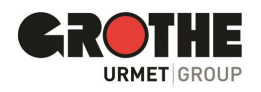

Joonis 45: Bluetooth

#### Vaigistamine

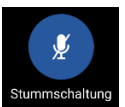

Vestluse lõpetamine

Hea teada:

pärast.

Nupp oma helikanali vaigistamiseks.

Kõne lõpetamise nupp. Puudutage kõne

- Mikrofon on vaikimisi aktiivne. Nutitelefoni mikrofoni vaigistamiseks puudutage ikooni.
- Vaigistuse tühistamiseks puudutage uuesti.

Kõne lõpetatakse automaatselt umbes 2 minuti

lõpetamiseks ikooni.

#### Ukse avamine

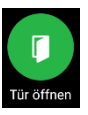

Ukse avamise nupp avab välisukse

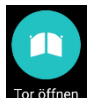

Nupp värava avamiseks sissepääsu juures

 Puudutage vastavat sümbolit, kui soovite sissepääsu juures ust või väravat avada.

#### Erifunktsioon Telefoniliin hõivatud

Külastaja helistab uksejaamast. Aga Te helistate just praegu oma nutitelefoniga.

- Uksejaama kõnet ei kuvata siis akustiliselt ega visuaalselt (ei õnnestu).
- Urmet CallMe rakenduses vastavaid teateid ei kuvata.

Kui vestlete nutitelefoniga sisekõne kaudu, katkestab need uksejaama telefonikõne.

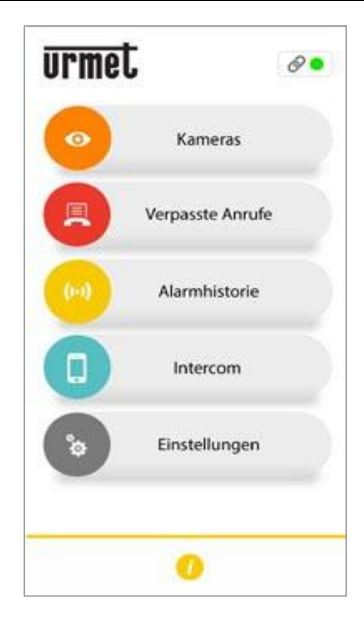

Joonis 46: Kaamerad

#### 5.3 Kaamera piltide kuvamine

Selle funktsiooniga kuvatakse nutitelefonis kõigi integreeritud uksejaamade otsepildid.

Funktsiooni lubamiseks puudutage CallMe rakenduse avalehel nuppu Kaamerad.

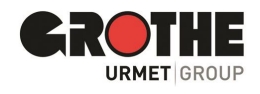

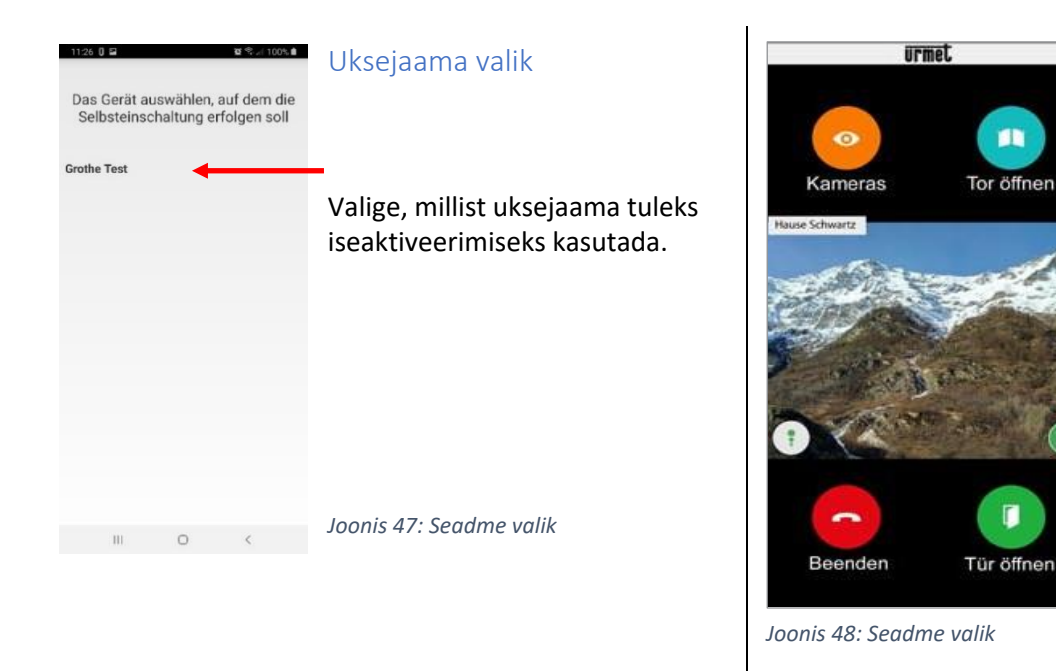

#### Automaatne sisselülitamine

Kui olete "**automaatse sisselülitamise**" funktsiooni lubanud, näete järgmist ekraani, kui kõnesuunamisseade on pildi saatnud.

#### Automaatne sisselülitamine

Pärast kuvamist ei ole enam võimalik lülituda järgmise ukse jaama kuvale ja "Kaamerad" nupu vajutamine asendatakse nupuga "Mute", mis võimaldab helikanalit keelata.

Nupp "Ava uks" avab välisukse, nupp "Ava värav" aga avab värava sissepääsu.

Kõne lõpetamiseks vajutage lõpetamisnuppu.

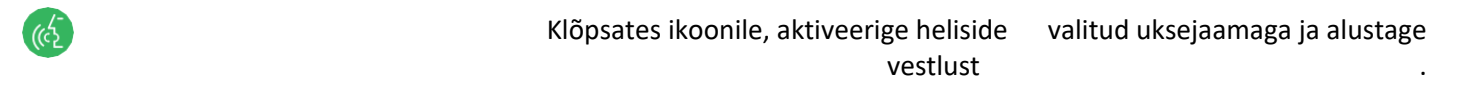

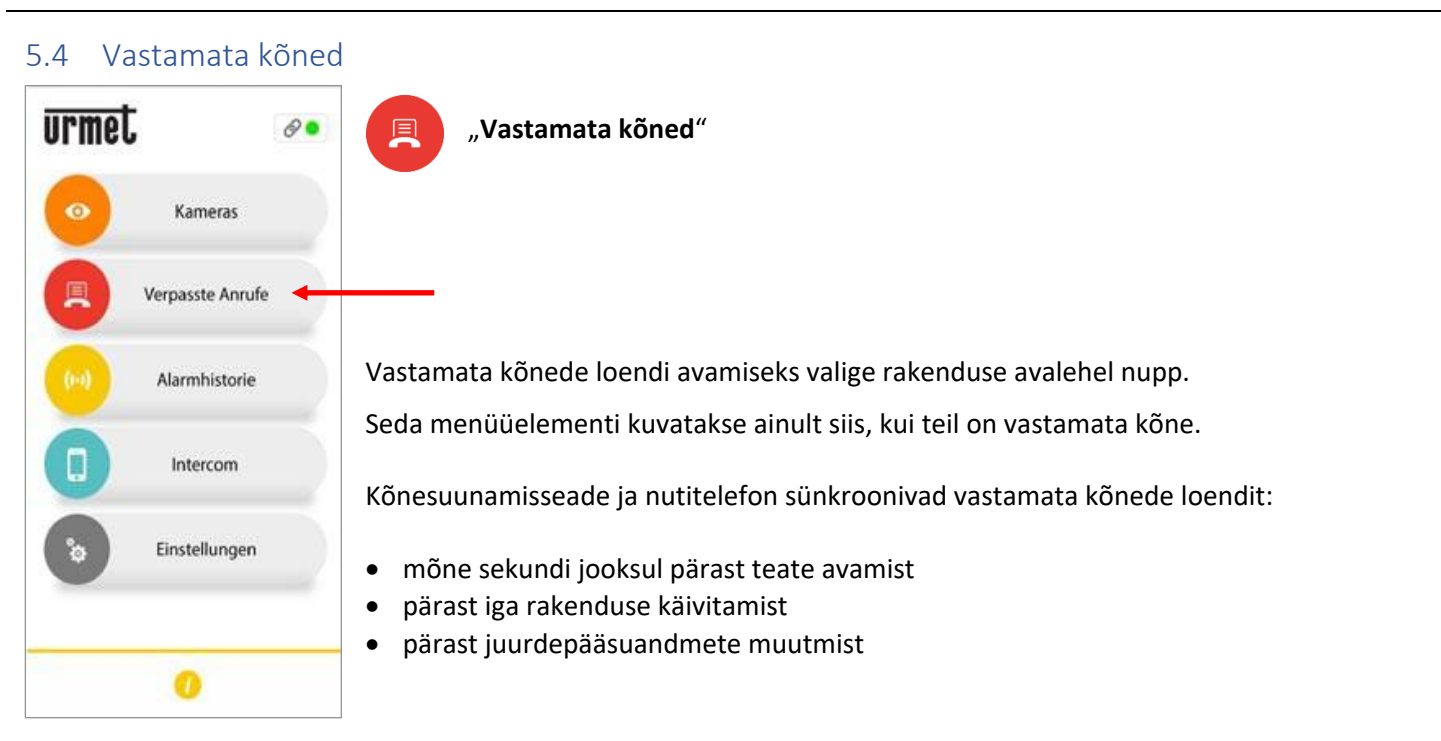

Joonis 49: Vastamata kõned

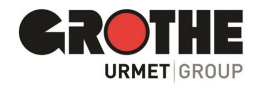

| Verpasste Anrufe |                   |  |  |
|------------------|-------------------|--|--|
| Heute            | 3                 |  |  |
| 08:05            | Grothe neu rechts |  |  |
| 08:04            | Grothe neu links  |  |  |
| 08:03            | Grothe neu rechts |  |  |
| 21.04            | ł                 |  |  |
| 14:39            | Grothe neu links  |  |  |

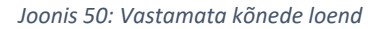

Loendis kuvatakse viimane kõne, millele ei vastatud.

- Rippmenüü kaudu (" ✓ " Androidile ja ">" IOS- le) on võimalik
- kuvada uksejaamast vastamata kõnede kronoloogia.
- Kuvatakse maksimaalselt 30 vastamata kõnet.
- kui jätate teise kõne vastamata, kirjutatakse loendi vanim kõne üle.
- Iga vastamata kõne kuvatakse koos kuupäeva ja kellaajaga.

**Teade:** Vastamata kõnede loendis pole üksikute nutitelefonide vahelisi vastamata sisekõnesid.

#### Hea teada:

- Vastamata kõnede ajalugu ei saa kustutada.
- Kui mitu nutitelefoni on registreeritud ja ühendatud sama kasutajakontoga, kuvatakse kõigi nutitelefonide jaoks sünkroonselt identne vastamata kõnede ajalugu.

# Kameras Kameras Verpasste Anrufe Alarmhistorie Intercom Intercom Intercom

Joonis 51: Häirete ajalugu

| Alarmhistorie |                  |  |
|---------------|------------------|--|
| 22.04         |                  |  |
| 07:43         | Grothe neu links |  |
| 21.04         |                  |  |
| 14:40         | Grothe neu links |  |

5.5 Häire ajalugu

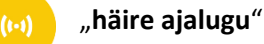

Valige see nupp rakenduse avalehel, et avada häirete ajalugu. Häired genereeritakse, kui kontakti on vandalismi tõttu rikutud (tampered) uksejaamas.

Seda menüüelementi kuvatakse ainult siis, kui on toimunud sabotaažikatse ja uksejaam genereerib seejärel häire.

Kõnesuunamisseade ja nutitelefon sünkroonivad häirete loendit

- innerhalb weniger Sekunden nach Öffnen der Benachrichtigung
- nach jedem Start der App
- nach dem Ändern der Zugangsdaten

Loendis kuvatakse alati viimane vastuvõetud häire.

- Rippmenüü kaudu(" ▼ " Android- le ja " > " IOS- le) saate kuvada vastuvõetud häirete kronoloogiat.
- Kuvatakse maksimaalselt 30 häiret.
- Kui on veel üks häire, kirjutatakse nimekirja vanim häire üle.
- Iga alarm kuvatakse koos kuupäeva ja kellaajaga.

#### Hea teada:

- Häirekõnede ajalugu ei saa kustutada.
- Kui mitu nutitelefoni on registreeritud ja ühendatud sama kasutajakontoga, kuvatakse kõigi nutitelefonide jaoks sünkroonselt identset häirete ajalugu.

Joonis 52: Häirete ajaloo loend

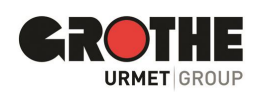

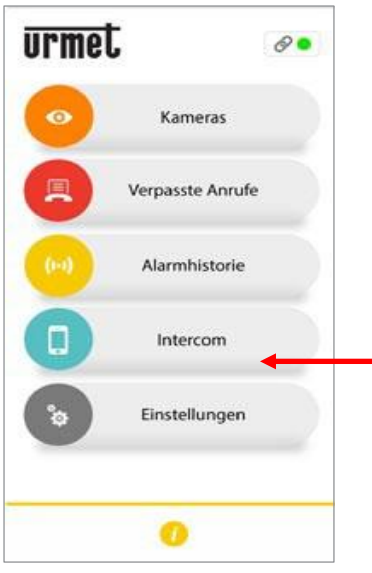

Joonis 53: Intercom

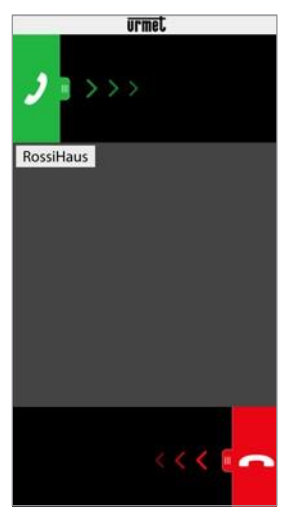

Joonis 54: Sisekõne sisend

#### 5.6 Intercom funktsioon nutitelefonide vahel

## ,Intercom"

Intercomi funktsiooni kasutamiseks valige rakenduses nupp.

- Kõned suunatakse CallMe rakenduses sama kasutajakontoga registreeritud nutitelefonidesse.
- Kõne suunatakse ka kõikidesse edastusrežiimis sama kasutajakontoga registreeritud nutitelefonidesse.
- Kõne tehakse nutitelefoni kaudu, millega kõne vastu võetakse.

#### Sisekõne vastu võetud

Sissetulevale kõnele vastamiseks libistage rohelist telefonitoru vasakult paremale.

Kui kõnele vastatakse, saate omavahel suhelda nutitelefoniga.

Nutitelefoni keskmisel ekraanialal on must taust.

Nupud "Ava värav" ja "Ava uks" on olemas, kuid ei tööta.

#### Hea teada:

Sisekõned lõpetatakse automaatselt umbes 2 minuti pärast.

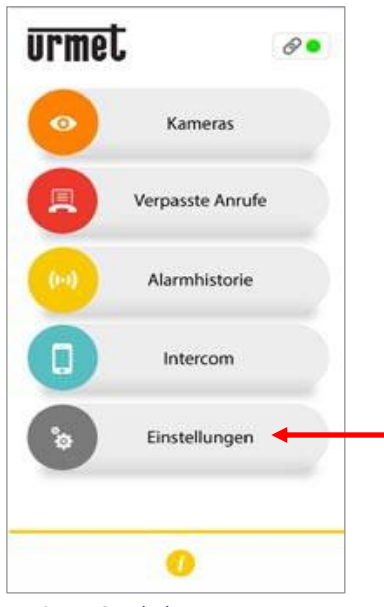

Joonis 55: Seaded

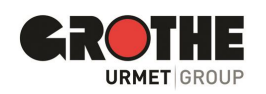

# 5.7 Rakenduse seaded CallMe

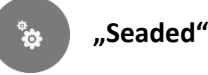

Rakendust saate oma maitse järgi kohandada. Selleks puudutage nuppu "Seaded"..

Järgmises menüüs puudutage "Rakenduse konfiguratsioon" (vt joonist vasakul).

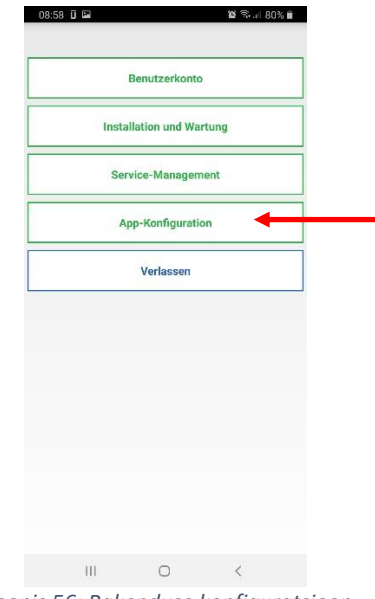

Joonis 56: Rakenduse konfiguratsioon

#### Ainult WiFi-võrgus kõnede ja märguannete vastuvõtt

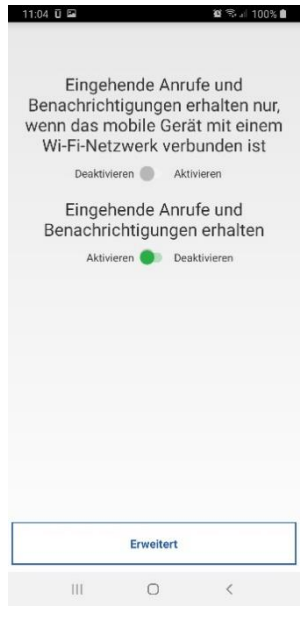

Joonis 57: Kõned WiFi-võrku

Nutitelefoni andmemahu säästmiseks seadke nutitelefon kõnesid ja teateid uksejaamast vastu võtma ainult siis, kui Wi-Fivõrguga on aktiivne ühendus.

Vastamata kõned ja teated kuvatakse kohe, kui nutitelefon on ühendatud Wifi-võrguga.

#### Kõnede ja märguannete käsitsi keelamine/lubamine

- Kõnede ja märguannete vastuvõtmise lõpetamiseks • liigutage liugur asendisse "Keela"..
- Kõnede ja märguannete uuesti vastuvõtmiseks • asetage liugur asendisse "Aktiveeri" ...
- Funktsioon jääb sisse või välja lülitatuks, kuni seadet muudate.
- Vastamata kõned ja märguanded ilmuvad pärast funktsiooni uuesti sisselülitamist.

#### Hea teada:

Tuletame meelde, et kõnede ja märguannete vastuvõtmise ajal on oleku- ikoon avakuval kollane/oranž.

#### Blokeerige rakendus magamaminekul

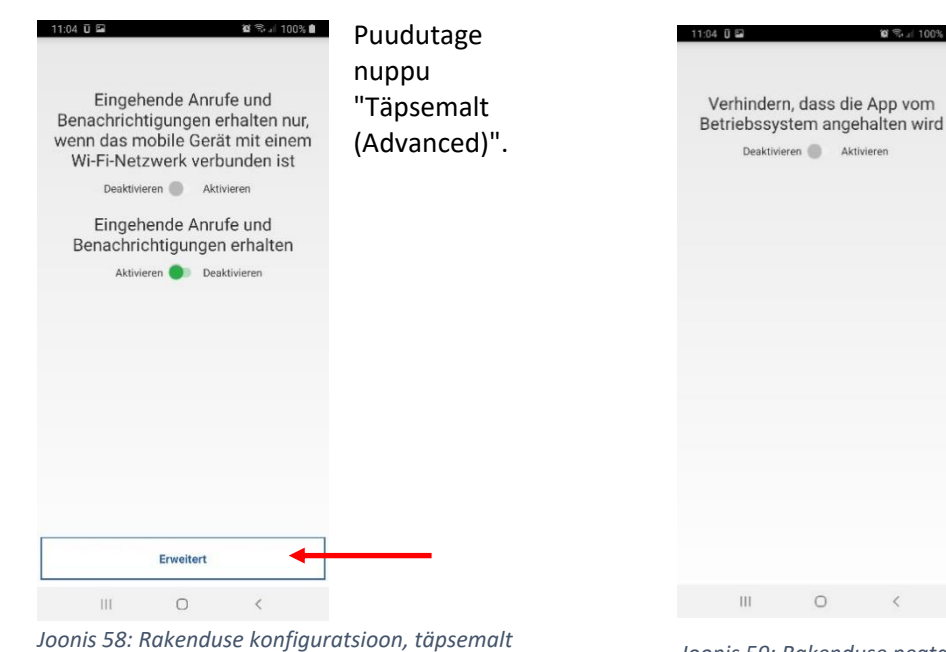

#### Asetage liugur valikule "Aktiveeri".

#### Hea teada:

🛱 🗟 🗉 100% 🗎

Aktivieren

- Kui see funktsioon on lubatud, töötab rakendus pidevalt taustal.
- See takistab operatsioonisüsteemil aku säästmiseks rakendust "talveunerežiimi" lülitamast.

Joonis 59: Rakenduse peatamine

0

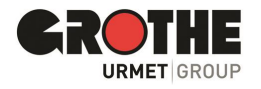

| 08:58 🗓 🖼                | 😰 🗟 📶 80% 💼 |  |  |
|--------------------------|-------------|--|--|
|                          |             |  |  |
| Benutzerkonto            |             |  |  |
| Installation und Wartung |             |  |  |
| Service-Management       |             |  |  |
| App-Konfiguration        |             |  |  |
| Verlassen                |             |  |  |
|                          |             |  |  |
|                          |             |  |  |
|                          |             |  |  |
|                          |             |  |  |
|                          |             |  |  |
|                          |             |  |  |
|                          |             |  |  |
| III O                    | <           |  |  |
|                          |             |  |  |

#### 5.8 Kasutajakontolt registreerimise tühistamine (väljalogimine)

- Kasutajakontolt väljalogimiseks puuduta seadete menüüs nuppu "Välju"..
- See lõpetab ühenduse CallMe rakendusega.
- Kui olete välja logitud, ei saa te enam kõnedele vastata ega märguandeid vastu võtta.
- Kui olete uuesti sisse loginud, näete vastamata kõnesid ja teateid.

Joonis 60: Rakendusest väljumine

## 6 Tehnilised and med

| Kaamera eraldusvõime                        | HD 720p; 1280 x 720 px      |
|---------------------------------------------|-----------------------------|
| Kompressiooni standard                      | H.264                       |
| Kaamera vaatenurk                           | 120° (H), 93° (V), 160° (D) |
| Ekraani suurus                              | 128 x 32 pixel              |
| WLAN-sagedus                                | 2.4 GHz                     |
| WLAN-standard                               | 802.11 b/g/n                |
| Saatmissagedus Mistral/Calima uksekelladele | 868,35 MHz                  |
| Saatja kaugus Mistral/Calima uksekelladest  | 150 m                       |
| Maksimaalne helitugevus                     | 80 dBA @ 1 m                |
| Infrapuna-LED- de arv (IR-LEDs)             | 6                           |
| Toimeala IR-LEDs                            | ca. 2 m                     |
| Lülitusrelee võimsus                        | 12 V AC/DC, max. 2 A        |
| Töötemperatuur                              | -20 °C bis +50 °C           |
| Toiteallikas                                | 12 V DC või                 |
|                                             | 8 – 12 V AC, 50 Hz          |
| Kaitseaste                                  | IP55 (IK07)                 |
| Kaal                                        | 210 g                       |
| Mõõtmed (B x H x T)                         | 80 x 156 x 35 mm            |

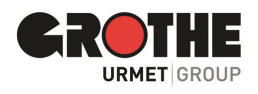

Loodame, et naudite oma VIDOORA uksejaama! Kui teil on toote kohta küsimusi, võtke ühendust meie klienditeenindusega.

Tootja ei vastuta kahjude eest, mis on põhjustatud selles juhendis kirjeldatud seadmete ebaõigest kasutamisest. Lisaks jätab tootja endale õiguse muuta käesoleva juhendi sisu ilma ette teatamata. Selles juhendis sisalduv teave on hoolikalt koostatud ja kontrollitud, kuid tootja ei vastuta selle kasutamise eest. Sama kehtib ka selle juhendi väljatöötamise ja loomisega seotud inimeste või ettevõtete kohta.

Technische Änderungen ohne Vorankündigungen vorbehalten!

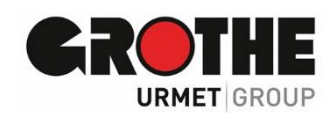

Maaletooja Balti riikides Riit Trading OÜ

Telefon: +372 5094 786 E-meil: riittrading@riittrading.com

Grothe GmbH

Löhestraße 22

53773 Hennef

www.riittrading.com

 Telefon:
 (0 22 42) 88 90-0

 Telefax:
 (0 22 42) 88 90-36

 E-Mail:
 info@grothe.de

 Internet:
 www.grothe.de